## T16IZ のアップデート方法

T16IZ はプログラムをアップデートすることができます。プログラム変更がありま したら Futaba WEB サイト http://www.futaba.co.jp/ より更新ファイルを microSD カードにコピーして下記の手順でアップデートしてください。

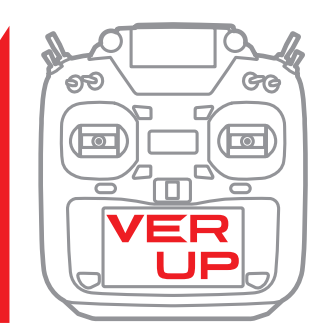

### アップデート手順

- 注意:アップデート中にバッテリーの残量が無くなると、 アップデートに失敗します。バッテリー残量が 50%以下の時は、充電してからアップデートして ください。
- 注意:アップデート後も本体内のモデルデーターはその まま使用できますが、万一のため、アップデート 前にモデルデーターのバックアップをとってくだ さい。
- 1. アップデートファイルを Futaba WEB よりお持ちの PC にダウンロードします。

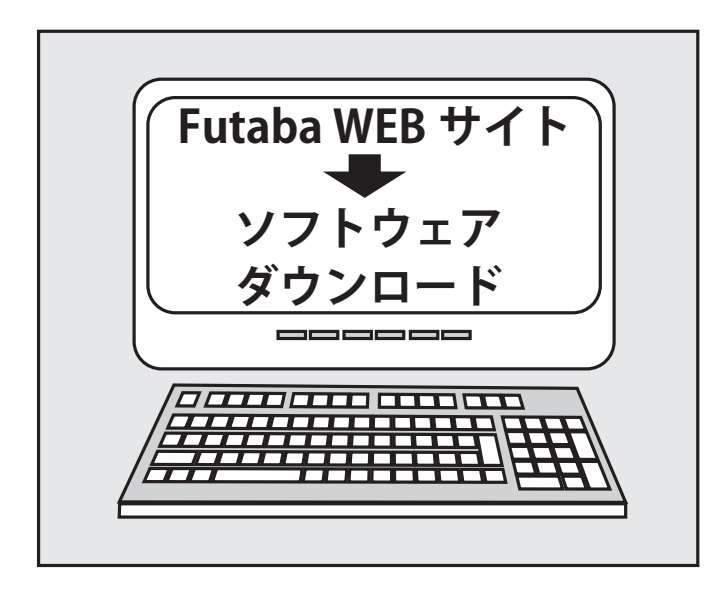

 ダウンロードしたアップデートファイル (zip 圧縮形式) を展開(解凍)します。WindowsXP 以降では、エクス プローラで開けます。展開すると "FUTABA" というフォ ルダーが作成されます。

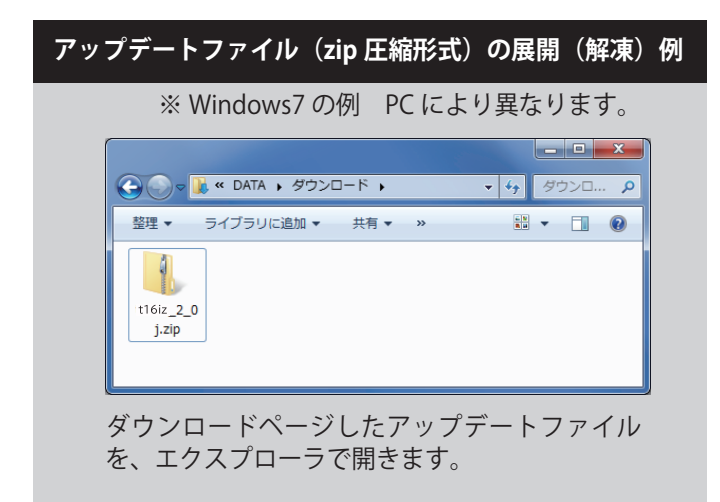

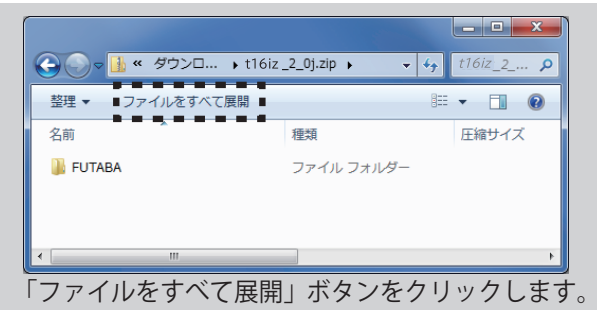

|                                       | ×              |
|---------------------------------------|----------------|
| 🕞 📑 圧縮 (ZIP 形式) フォルダーの展開              |                |
| 展開先の選択とファイルの展開                        |                |
| ファイルを下のフォルダーに展開する( <u>F</u> ):        |                |
| D:¥DATA¥Downloads¥ t16iz_2_0j         | 参照( <u>R</u> ) |
|                                       |                |
|                                       |                |
|                                       |                |
|                                       |                |
|                                       |                |
|                                       |                |
|                                       |                |
|                                       |                |
| ■ ■ ■ ■ ■ ■ ■ ■ ■ ■ ■ ■ ■ ■ ■ ■ ■ ■ ■ | ■ ≠ャンセル        |
|                                       |                |

「完了時に展開されたファイルを表示する」が チェックされていることを確認し、「展開」ボタン をクリックします。

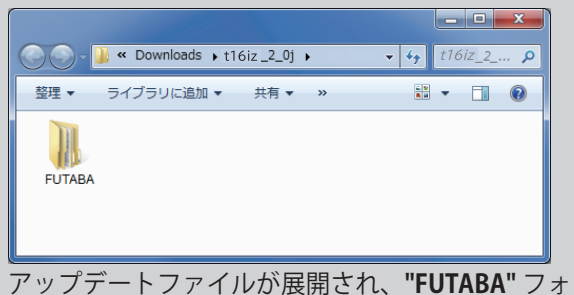

ルダが作成されます。

3. "FUTABA" フォルダーを SD カードにコピーします。

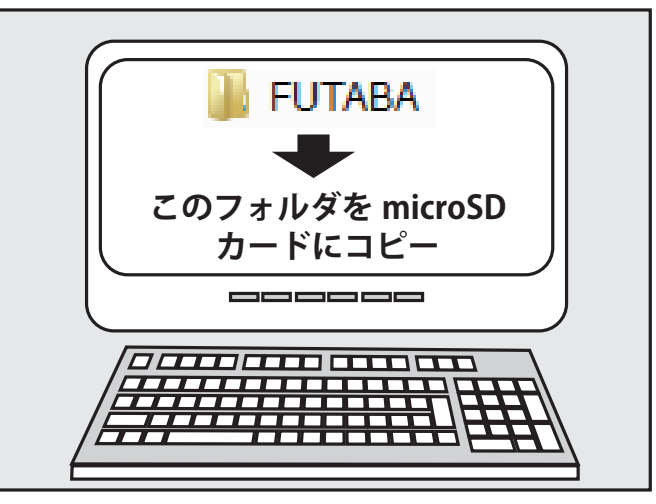

4. アップデートファイルを入れた microSD カードを送信 機に差し込みます。

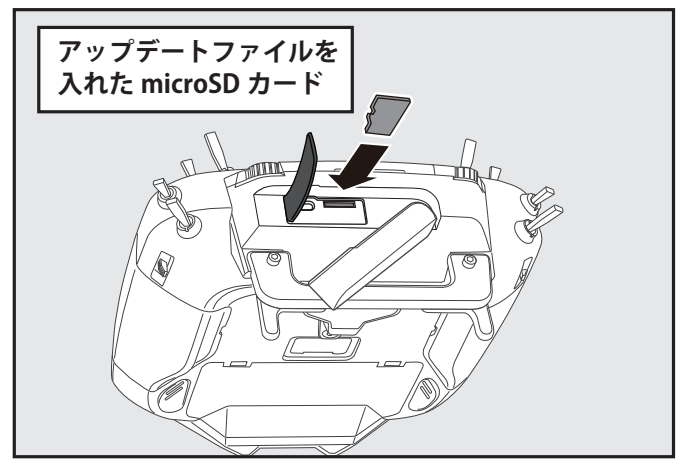

5. **HOME/EXIT** ボタンを押しながら送信機の電源を ON し ます。

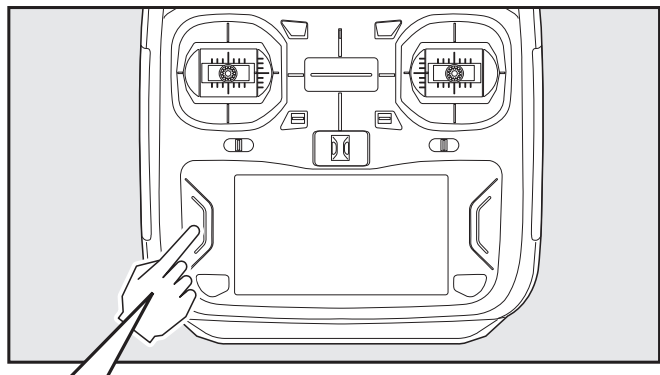

# HOME/EXIT を押しながら電源 ON

6. アップデートがはじまり画面に進行状況が表示されま す。(途中で電源を OFF してはいけません。)

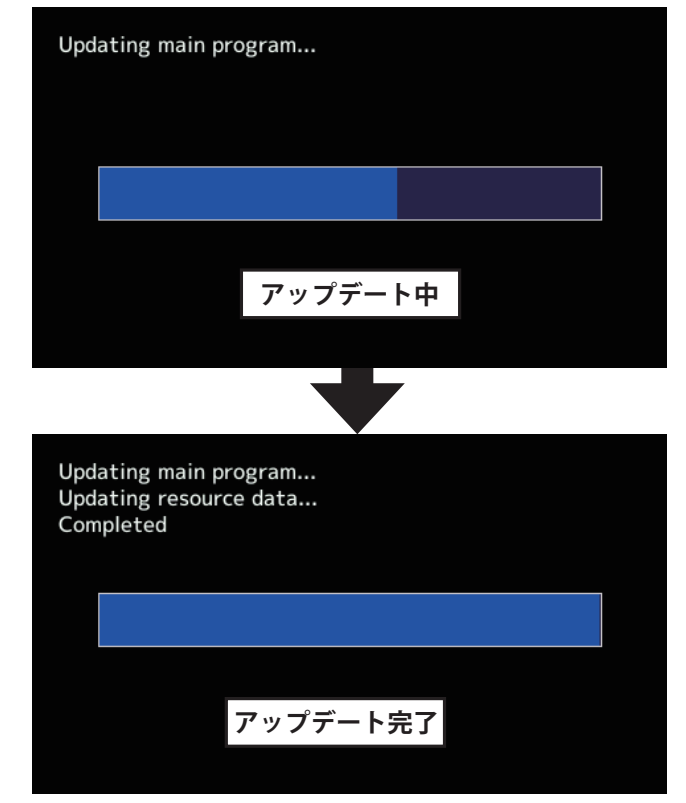

 アップデートが正常に完了したメッセージが出てから、 電源スイッチを押し、電源を OFF にしてください。  システムメニュー→インフォメーションでバージョンが 確認できます。

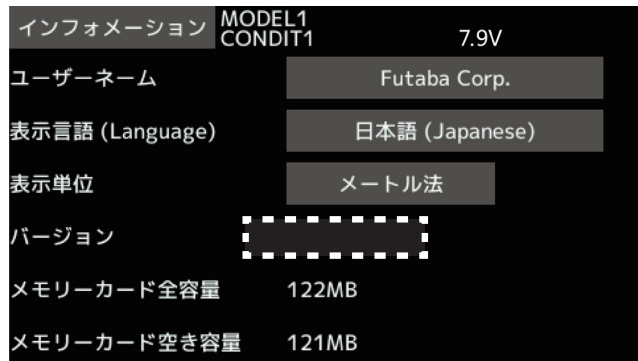

9. 必ず動作確認を行なってからご使用ください。

| ※アップデート中に異常が発生しましたら、下記のエラー<br>メッセージが表示されます。                                                                                                    |
|----------------------------------------------------------------------------------------------------|
| <ul> <li>アップデートスイッチがアップデートに設定されていません。</li> <li>"The update switch is not set to update mode."</li> <li>SD カードが見つかりません。</li> <li>"A SD card is not found."</li> <li>アップデートファイルが見つかりません。</li> <li>"The update files are not found."</li> <li>アップデートファイルが壊れています。</li> <li>"The update files are broken."</li> <li>アップデートファイルが T16IZ 用ではありません。</li> <li>"The update files are not compatible with the transmitter."</li> <li>アップデートファイルが読み込みできません。</li> <li>"File read error."</li> <li>バッテリ残量が不足しています。充電してからやり直してください。</li> <li>"Low battery."</li> <li>内部エラーです。繰り返し発生するようであれば、サービスに修理を依頼ください。</li> <li>"Update failure" "Data Write error."</li> </ul> |

### アップデートの注意事項

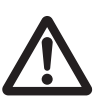

アップデート中は、絶対にバッテリーや microSD カードを取り外さないでくださ い。送信機が故障する可能性があります。

#### アップデートに失敗した場合の回復方法

何らかの理由でアップデートに失敗した場合、送信機が起動しな くなることがあります。

- その場合、以下の手順で再度送信機をアップデートしてください。
- 1. バッテリーを取り外します。
- 2. アップデートファイルを入れた microSD カードを送信機に差し 込みます。
- 3. HOME/EXIT ボタンを押しながら、バッテリーを取りつけます。
- 4. アップデートが始まります。

上記の手順を行っても、送信機が起動しない場合やアップデートに 失敗する場合は、修理を依頼してください。

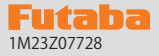

## T16IZ ソフトウェア・アップデート内容

## V8.0

このソフトウエアアップデートにより、次の機能が追加または変更されます。本セットに付属の取扱説明書を読み替えてご使用ください。

1. 飛行機用ジャイロ設定 GYA553 V4.0 に対応しました。 機能の内容は T16IZ/T16IZS GYA553 Ver4 WEB 設定説明書をご参照下さい。

## V7.0

#### 1. ヘリコプター用ジャイロ CGY770R 設定機能が追加されました。

機能の内容は T16IZ CGY770R ジャイロ設定機能 WEB 設定説明書をご参照下さい。

#### 2. パワーオフ確認機能追加

パワースイッチを操作した時に、パワーオフの確認を行う機能が追加されました。

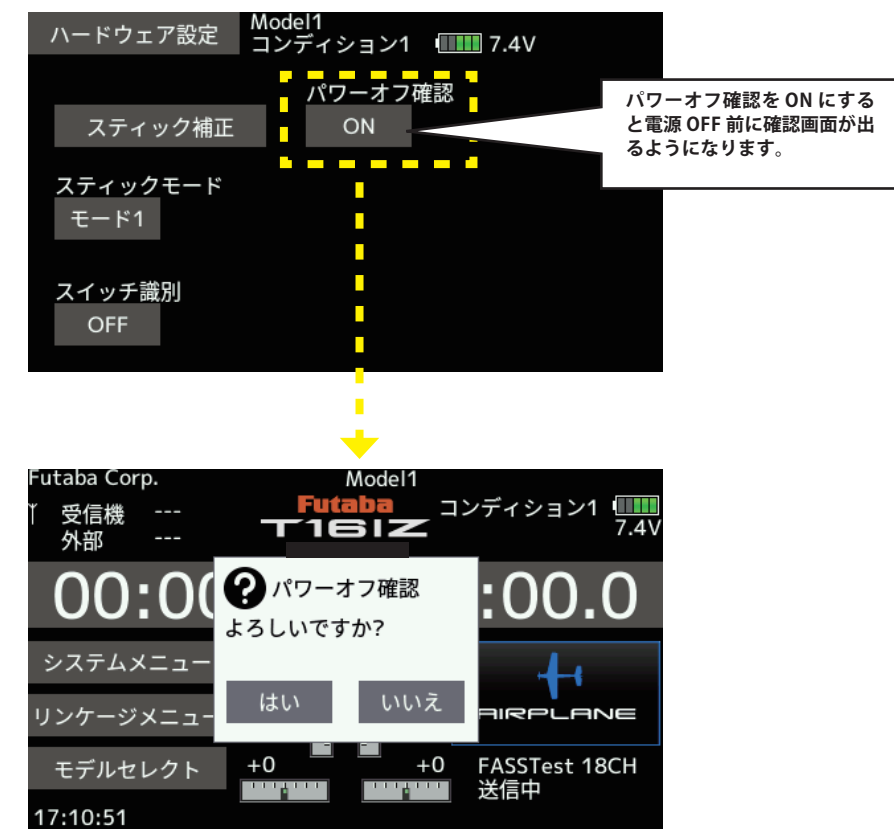

システムメニュー→[ハードウェア設定]

「はい」をタップすると電源が OFF されます。 「いいえ」をタップすると電源が OFF されません。

## V6.0

1. 受信機設定機能:送信機の S.I/F コネクターに対応受信機を接続して、受信機の設定を行うことができます。

対応受信機は、以下の通りです。(2024年1月現在)

- R7208SB/R7308SB(ソフトウェアバージョン 2.0 以降で対応)
- R7206SB/R7306SB
- R7214SB/R7314SB

①受信機の S.BUS2 ポートと送信機の S.I/F ポートをケーブルで接続します。

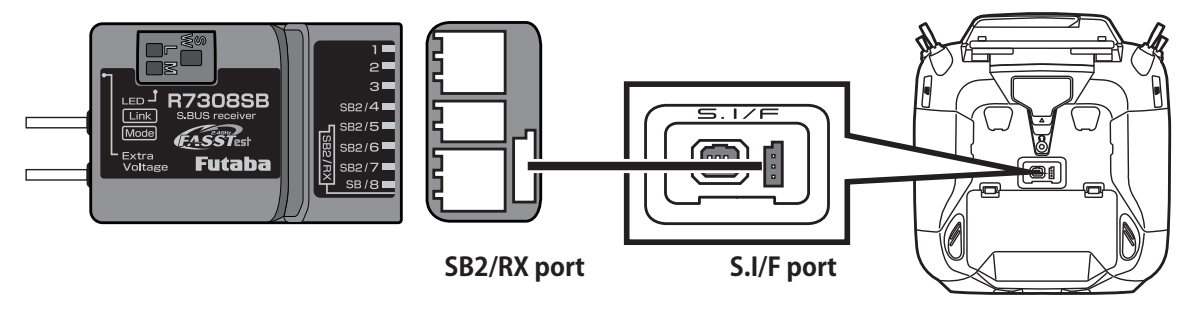

②送信機が OFF の状態で、送信機の **U.MENU/MON.** ボタンを押したまま電源スイッチを押します。 電波が送信されない状態で送信機が動作します。

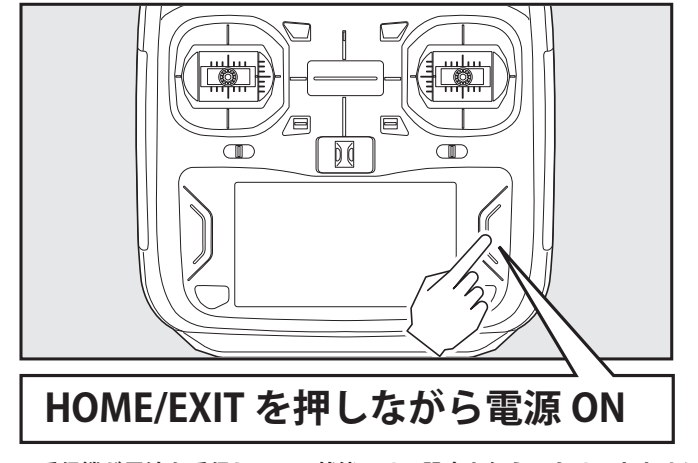

※受信機が電波を受信している状態では、設定を行うことはできません。 ※受信機設定後に受信機を使用する場合は、送信機の電源を入れ直して電波を送信してください。

③システムメニューから[受信機設定]画面を開きます。

| システムメニュー  | Model1<br>コンディション1 🔳 | 7.6V 1/1  |
|-----------|----------------------|-----------|
| 画面設定      | 音量設定                 | システムタイマー  |
| ハードウェア設定  | バッテリー設定              | レンジチェック   |
| S.Bus サーボ | 受信機設定                | DLPH-2 設定 |
| アップデート    | インフォメーション            |           |
|           |                      |           |
|           |                      |           |

④ [読み込み]ボタンをタップします。

| 受信機設定                | Model1<br>コンディション1 | ••••• 7.6V |
|----------------------|--------------------|------------|
| 受信機ID<br>バージョン 00.00 | <br>00 読み込         | み書き込み      |
| -チャンネルモート —          |                    |            |
| Port                 |                    |            |
| Cn.                  |                    |            |
| デュアルRXリンクモ           | - F                |            |
| FASSTest12ch テレ      | メトリーOFFモード         |            |

⑤受信機の設定が表示されます。表示される内容は機種により異なります。

| 受信機設定 Moo<br>Con                                                                                                    | del1<br>dit.1 (1111) 7.7V |                                                                                                    |
|----------------------------------------------------------------------------------------------------|---------------------------|----------------------------------------------------------------------------------------------------|
| 受信機ID 22595001<br>バージョン 2.0                                                                                            | 10<br>読み込み 書き込み           | ⑥必要に応じて、設定を変更します。                                                                                      |
| - チャンネルモード<br>                                                                                                    | MODE B                    | <ul> <li>              受信機チャンネル出力モードの変更             MODE A → MODE B → MODE C・・・MODE A      </li> </ul> |
| Port         1         2         3         4         5           Ch.         1         2         3         4         5 | 6 7 8<br>6 7 SB           |                                                                                                    |
| デュアルRXリンクモード                                                                                                    | OFF                       | デュアル RX リンクモード<br>OFF ⇔ ON                                                                             |
| FASSTest12ch テレメトリ                                                                                                    | リーOFFモード INH:テレメトリーON     | INH : テレメトリー ON<br>ACT : テレメトリー OFF                                                                    |

⑦[書き込み]ボタンをタップします。受信機の設定が変更されます。

| Ę                         | を信め        | 裁設な | Ê        |              | Mod<br>Con  | el1<br>dit.1 |       |    |  |        |
|---------------------------|------------|-----|----------|--------------|-------------|--------------|-------|----|--|--------|
| 受信機                       | 巻ID<br>ジョン | ン   | 22<br>2. | 595<br>0     | 950010 読み込み |              | み書き込み |    |  |        |
| - ナヤ.                     | ンイ.        | ルモ  |          |              |             |              |       |    |  | MODE B |
| Port                      | 1          | 2   | 3        | 4            | 5           | 6            | 7     | 8  |  |        |
| Ch.                       | 1          | 2   | 3        | 4            | 5           | 6            | 7     | SB |  |        |
| デュアルRXリンクモード              |            |     |          |              | OFF         |              |       |    |  |        |
| FASSTest12ch テレメトリーOFFモード |            |     | 15       | INH:テレメトリーON |             |              |       |    |  |        |

※ T16IZ は 17ch 以降の操作はできません。

⑧受信機を送信機から取り外します。

#### 2. DLPH-2 設定機能:送信機の S.I/F コネクターに DLPH-2 を接続して、DLPH-2 の設定を行うことができます。

① DLPH-2 の BAT.1 ポートまたは BAT.2 ポートに、電源を接続します。
 ② DLPH-2 の RX1 ポートと送信機の S.I/F コネクターをケーブルで接続します。

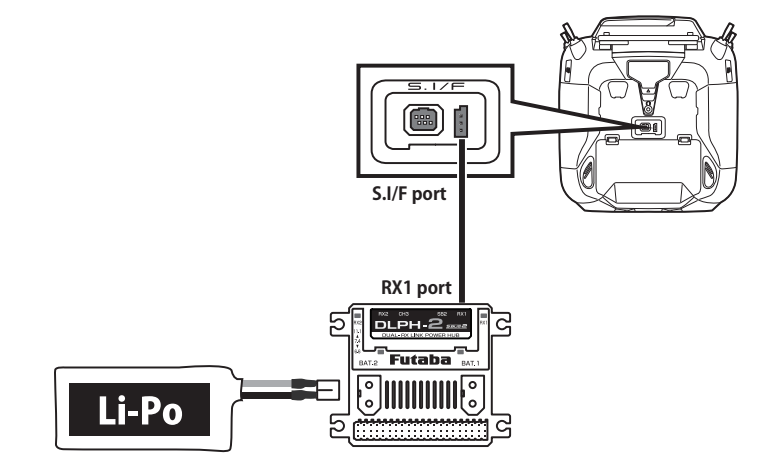

③ DLPH-2 の電源スイッチを ON にします。

④システムメニューから [DLPH-2 設定] 画面を開きます。

| システムメニュー  | │Model1<br>│コンディション1 �� | 7.6V 1/1  |
|-----------|-------------------------|-----------|
| 画面設定      | 音量設定                    | システムタイマー  |
| ハードウェア設定  | バッテリー設定                 | レンジチェック   |
| S.Bus サーボ | 受信機設定                   | DLPH-2 設定 |
| アップデート    | インフォメーション               |           |
|           |                         |           |
|           |                         |           |

⑤[読み込み]ボタンをタップします。

| DLPH-2 設定 | Model1<br>コンディション1 <b>11111</b> 7.7V |
|-----------|--------------------------------------|
|           | 読み込み                                 |
| 設定モード     |                                      |
| PWM出力モード  |                                      |
| バージョン     |                                      |

⑥ DLPH-2 の設定が表示されます。

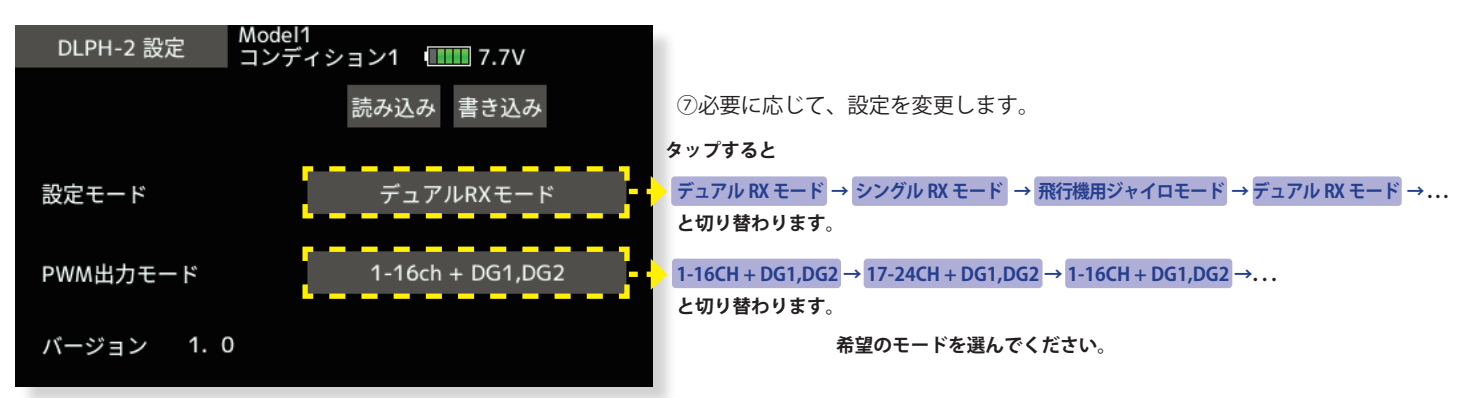

※「飛行機用ジャイロモード」を選択した場合は、PWM 出力モードは「1-16ch + DG1,DG2」に自動設定されます。 ※ T16IZ は 17ch 以降の操作はできません。 ⑧ [書き込み] ボタンをタップします。DLPH-2の設定が変更されます。

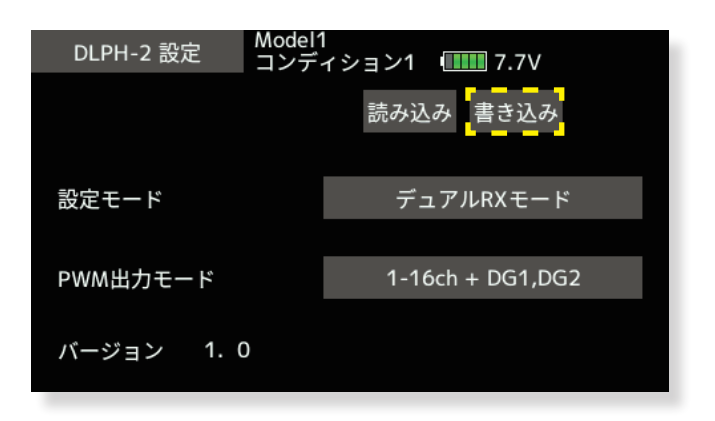

⑨ DLPH-2 を送信機から取り外します。

### 3. スイッチ割り当て画面にスイッチ認識機能を追加:ハードウェア選択画面で、割り当てたいトグルスイッチを操作す ると自動的に選択される機能を追加しました。

①システムメニューの[ハードウェア設定]ボタンをタップします。

| システムメニュー  | Model1<br>コンディション1 💵 | 7.6V 1/1  |
|-----------|----------------------|-----------|
| 画面設定      | 音量設定                 | システムタイマー  |
| ハードウェア設定  | バッテリー設定              | レンジチェック   |
| S.Bus サーボ | 受信機設定                | DLPH-2 設定 |
| アップデート    | インフォメーション            |           |
|           |                      |           |
|           |                      |           |

②[スイッチ識別]を[ON]に設定するとスイッチ識別機能が有効になります。スイッチ識別機能 を無効にする場合は、[OFF]に設定します。

| ハードウェア設定        | Model1<br>コンディション1 | •••••• 7.7V |  |
|-----------------|--------------------|-------------|--|
|                 |                    |             |  |
| スティックる          | <b>闱止</b>          |             |  |
| スティックモー<br>モード1 | ۲                  |             |  |
| スイッチ識別<br>OFF   |                    |             |  |

③使用する機能の設定画面から、ハードウェア選択画面を呼び出します。

④割り当てするトグルスイッチ (SA ~ SH のいずれか)を操作します。

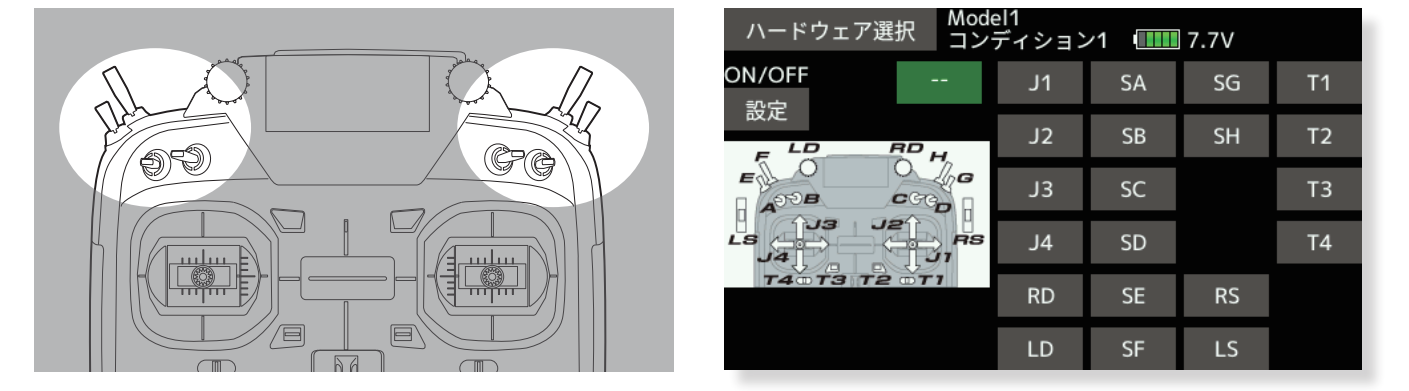

⑤操作したスイッチが選択され、現在のスイッチポジションを ON に設定します。スイッチを操作すると ON ポジションが変更されます。

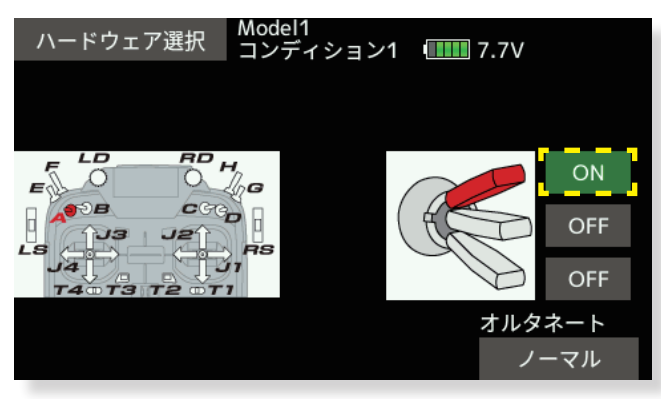

#### 1. サウンドスイッチ: トグルスイッチ (スイッチ SA~SH) に音声を割り当て、スイッチ操作で再生させることができます。

| サウ | ンドスイッチ | Model1<br>コンディション1 💷 | ∎ 7.5V 1/2 |
|----|--------|----------------------|------------|
|    | アップ    | センター                 | ダウン        |
| SA |        |                      |            |
| 60 |        |                      |            |
| SB |        |                      |            |
| sc |        |                      |            |
|    |        |                      |            |
| SD |        |                      |            |
|    |        |                      |            |

リンケージメニューで[サウンドスイッチ]をタッチして、下記の設定画面を呼び出します。

音声を割り当てるスイッチの位置に対応するボタンをタッチして、音声選択画面を呼び出します。

| サウンドスイッチ    | │Model1<br>│コンディション1 �� | Ⅲ 7.5V 1/6 |
|-------------|-------------------------|------------|
|             | エアフ゛レーキ オーフ゜ン           | アーム        |
| 3Dレート オン    | エアフ゛レーキ クロース゛           | ボム アウェイ    |
| 3Dレート オフ    | エアブレーキ                  | ボム リリース    |
| エルロン ロー     | エアブレーキ オン               | ブレーキ オン    |
| エルロン ミテ゛ィアム | エアブレーキ オフ               | ブレーキ オフ    |
| エルロン ハイ     | モーター アーム                | バタフライ オン   |

音声選択画面から、割り当てる音声のボタンをタッチします。選択した音声が確認用に再生され、 スイッチに割り当てられます。

注意

●サウンドスイッチ機能は、スイッチ操作に従って音声を再生するため、音声の内容と送信機の実際の動作が一致しない場合があります。
 ●送信機の動作状態を示す音声を再生させる場合は、後述のサウンド通知機能をご使用ください。

#### 2. 音声通知:各種ミキシング機能の ON/OFF 等、送信機の動作状態を音声で通知することができます。

- ●リンケージメニューで[警告設定]をタッチして、警告設定画面を呼び出します。
- 2 ページ目を表示させ、下記の設定画面を呼び出します。

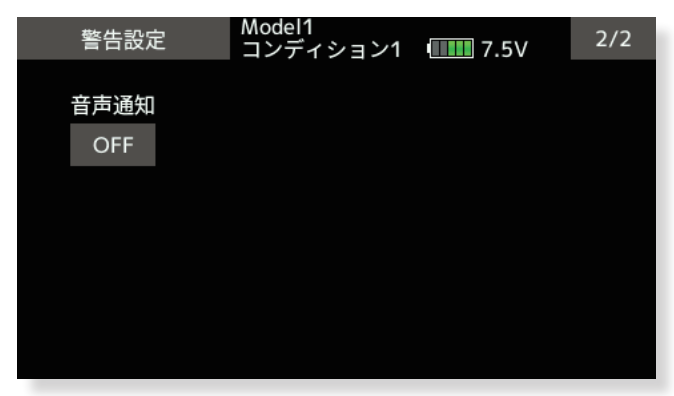

- "音声通知"設定ボタンをタッチして、サウンド通知機能の ON/OFF を設定します。
- ●音声通知機能を ON に設定すると、各種ミキシング機能の ON/OFF 状態やコンディションが変更された際に 音声で通知されます。

#### 注意

●コンディションの音声通知では、標準のコンディション名が使用されます。コンディション名を変更または 優先順位を並び替えた場合は、音声通知と表示が一致しなくなりますので、ご注意ください。

3. テレメトリー設定: Kontronik ESC, Scorpion ESC にギヤ比設定ボタン追加しました。

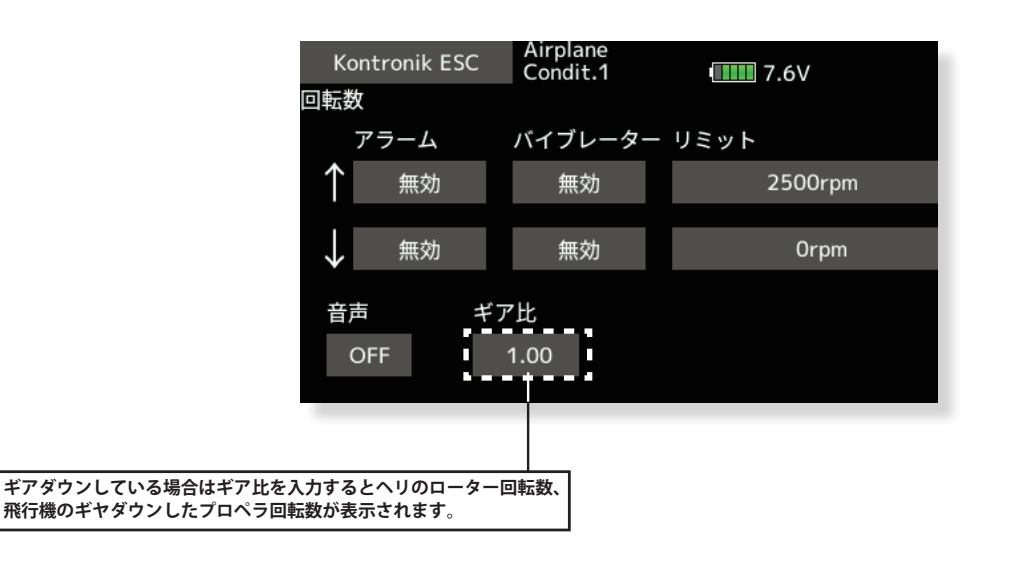

#### 4. テレメトリー設定:各 ESC のモーターポール数設定を「100」へ変更しました。

従来は 36 まででしたが 100 まで設定できるようになりました。

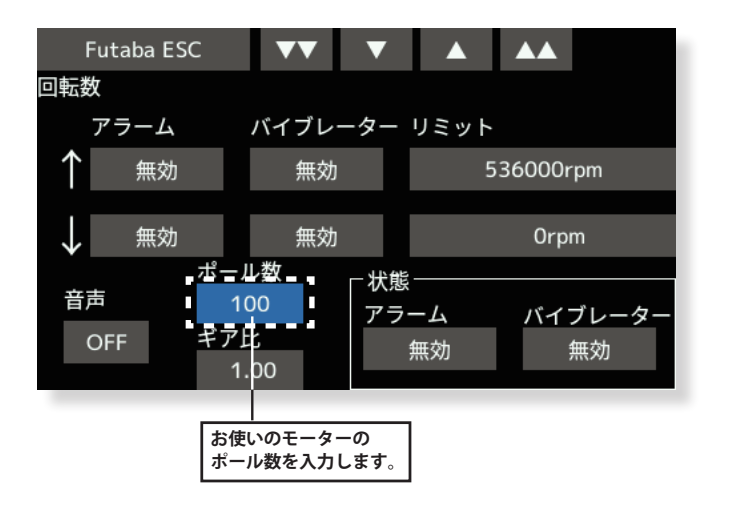

### V4.0

#### 1. 周辺機器アップデート

送信機の S.I/F コネクターにアップデートに対応した受信機またはジャイロを接続することにより、受信機またはジャイロのソフトウェア・アップデートを行うことができます。

①アップデートファイルを Futaba WEB よりお手持ちの PC にダウンロードします。

②ダウンロードしたアップデートファイルを展開します。展開すると "FUTABA" というフォルダーが作成されます。

③ "FUTABA" フォルダーを microSD カードにコピーします。

④アップデートファイルを入れた microSD カードに送信機に差し込みます。

⑤送信機の電源を ON し、システムメニューから [アップデート]を開きます。

| システムメニュー  | │Model 1<br>│コンディション1  �� | 7.3V   | 1/1  |
|-----------|---------------------------|--------|------|
| 画面設定      | 音量設定                      | システムタ  | イマー  |
| ハードウェア設定  | バッテリー設定                   | レンジチョ  | c ック |
| S.Bus サーボ | アップデート                    | インフォメー | ーション |
|           |                           |        |      |
|           |                           |        |      |
|           |                           |        |      |

\*CRSFがONになっている時はアップデートの項目が表示されません。 リンケージメニューのシステムタイプでCRSFをOFFにしてから実行してください。

⑥製品カテゴリーを選択します。

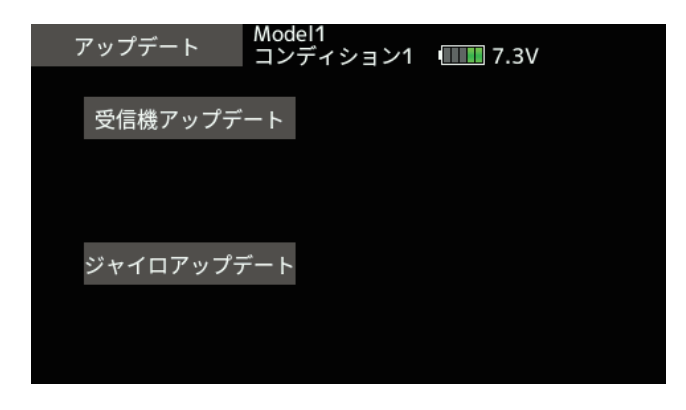

⑦選択したカテゴリーのアップデートファイルが表示されます。アップデート対象を選択します。

| 受信機アップデー | ト Model1<br>コンディション1 | ••••• 7.3V |
|----------|----------------------|------------|
| R7208SB  |                      |            |
|          |                      |            |
|          |                      |            |
|          |                      |            |
|          |                      |            |

⑧アップデート画面が表示されます。送信機のS.I/Fコネクターにアップデートを行う受信機またはジャイロを 接続し、アップデート準備状態にしてから[アップデート]ボタンをタップします。

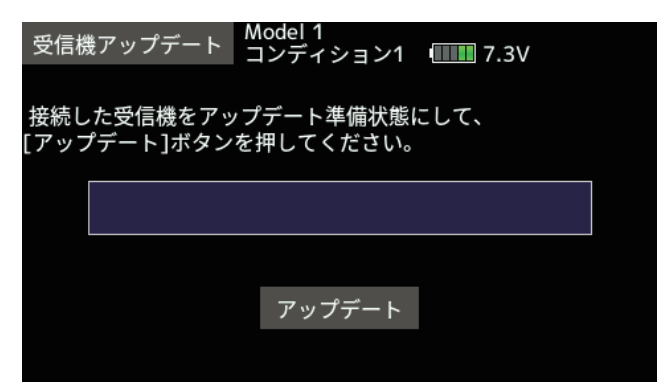

⑨アップデートが開始されます。

| 受信機 | <sub>使アップデ</sub> | Nodel 1<br>コンディ | ション1 | 7.3V |  |
|-----|------------------|-----------------|------|------|--|
| お待ち | ください             |                 |      |      |  |
|     |                  |                 |      |      |  |
|     |                  | アッフ             | パデート |      |  |
|     |                  |                 |      |      |  |

⑩終了すると、以下の表示になります。

| アップデートが成功しました                     | 受信機アップデート <mark>-</mark> | Nodel 1<br>コンディション1 | <b>7.3</b> V |  |
|-----------------------------------|--------------------------|---------------------|--------------|--|
| マップニート                            | アップデートが成功しま              | した                  |              |  |
| マッチニー ト                           |                          |                     |              |  |
| マップゴート                            |                          |                     |              |  |
| <del>/ 9</del> / <del>/</del> - F |                          | アップデート              |              |  |

⑪送信機の S.I/F コネクターから、受信機またはジャイロを外します。

| V3.4 | ] |
|------|---|
|      |   |

1. 飛行機用ジャイロ GYA553 Ver 3.x に対応(設定方法の詳細は T16IZ/T16IZS GYA553 V3 設定説明書をご覧ください。) GYA553 ソフトウェアバージョン V3.x に対応しました。GYA553 に 3rd エルロン、4th エルロン機能が追加されました。

## V3.3

### 1. GYA553 ソフトウェアバージョン 2.x に対応(設定方法の詳細は T16IZ GYA553 V2 設定説明書をご覧ください。)

GYA553 ソフトウェアバージョン Ver 2.x に対応いたしました。

① RUD2/S.BUS2 ポートの出力に、CH3 (THR)を出力できるようにしました。

② AVCS モードの機体の姿勢保持力レートを C1 ~ C5 の 5 種類に拡張し、表示を切り替えて各レートを設定できるようにしました。

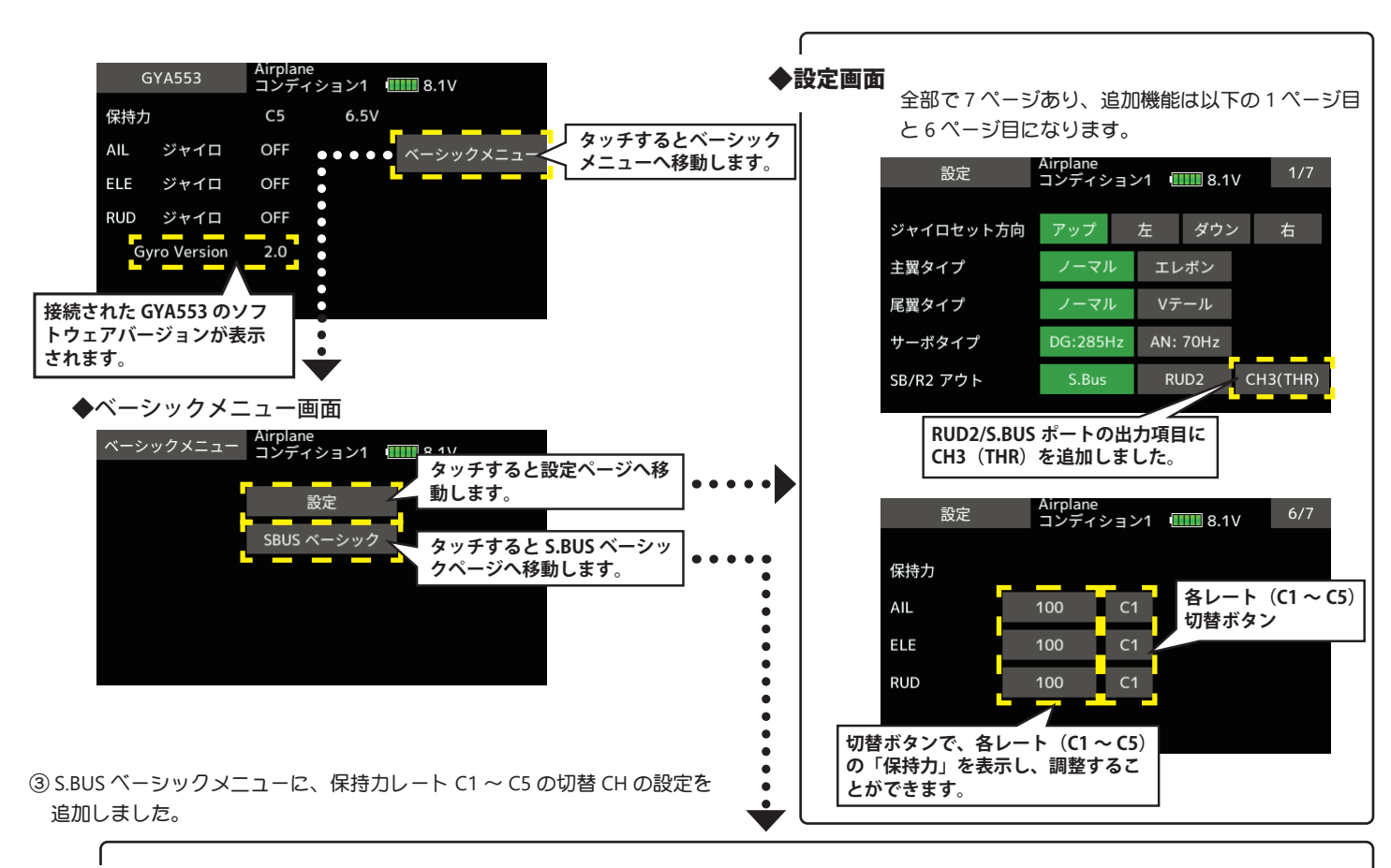

◆ S.BUS ベーシック画面

2ページ目が追加になり、全2ページから3ページの構成になりました。

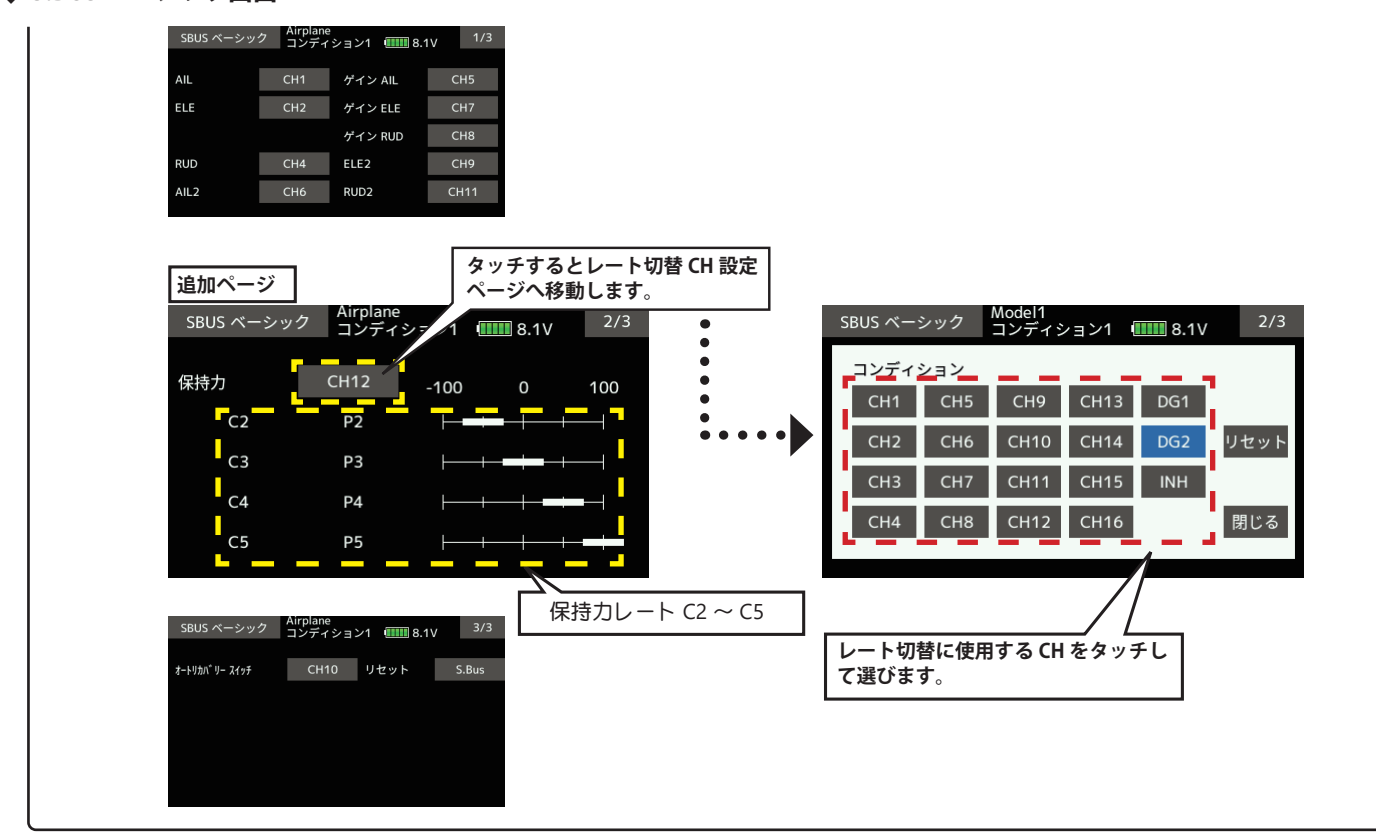

送信機のチャンネル操作で、現在のレートナンバー C1 ~ C5 を表示します。

送信機のフライト・コンディション機能のように、送信機からのスイッチ操作で、AVCS モードの機体の姿勢保持力レートを最大 5 通りのデー タを設定して、切替えて使用することができます。送信機の AFR 機能のあるチャンネルに保持力レート切替スイッチを設定し、AFR のポイ ントカーブで各レート毎にポイントを設定して切り替えることができます。フライトコンディション機能を使用して、フライト・コンディショ ン・スイッチと連動させることも可能です。

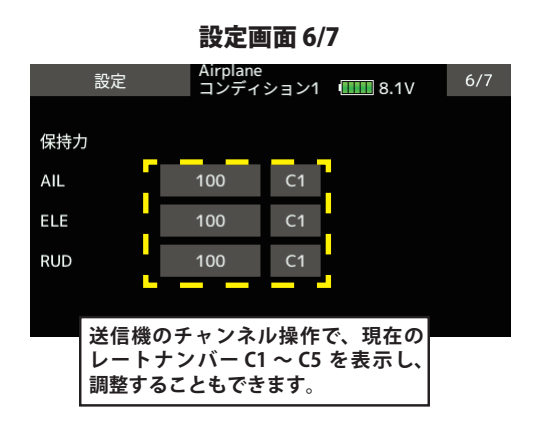

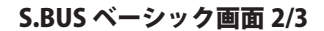

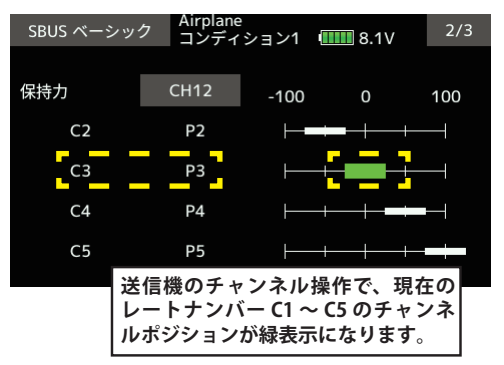

DG1 または DG2 の SW に設定した場合

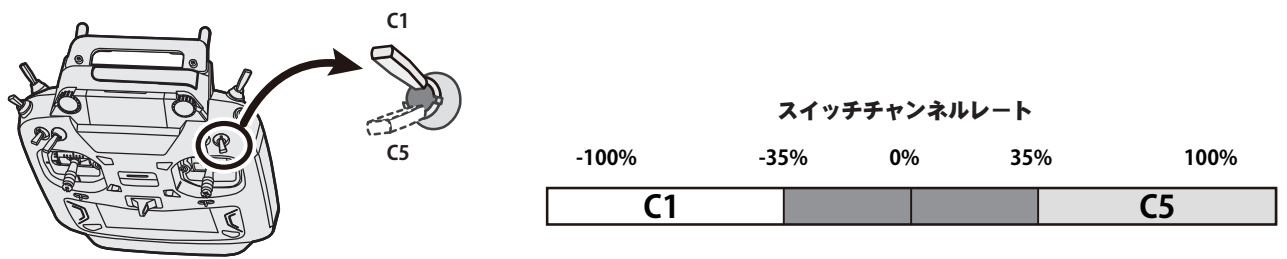

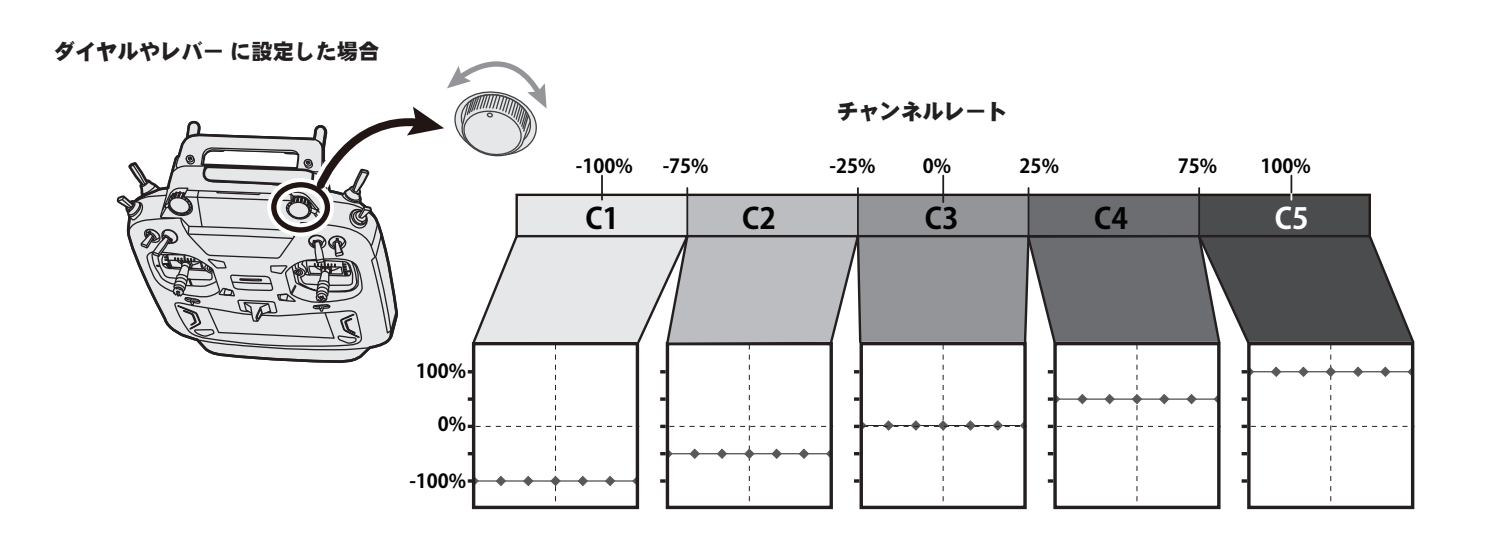

#### 2. O.S.ENGINE(小川精機)製EM-100新ファームウェア対応

EM-100 ファームウェアバージョン Ver 9.11 に対応いたしました。

過去に EM-100 を使用していた場合は、アップデートにより「センサー」画面から EM-100 の登録が解除されます。 再度 EM-100 を「センサー」 画面で登録してください。

| V3.2 |  |  |  |  |
|------|--|--|--|--|
|      |  |  |  |  |

|--|

# 1. Futaba ESC 及び Hobbywing 社製 ESC のテレメトリー音声を修正しました。

Hobbywing のテレメトリー対応機種につきましては Hobbywing の WEB サイトにてご確認ください。

2. モデルコピーに失敗する不具合を修正しました。

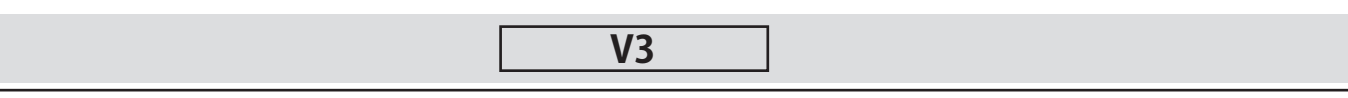

### 1. Futaba ESC (MC-980H/A、MC-9130H/A、MC-9200H/A ) および Hobbywing ESC 対応

MC-980H/A、MC-9130H/A、MC-9200H/A および Hobbywing 製一部の ESC のテレメトリー機能に対応しました。

◆ ESC を送信機に登録します。

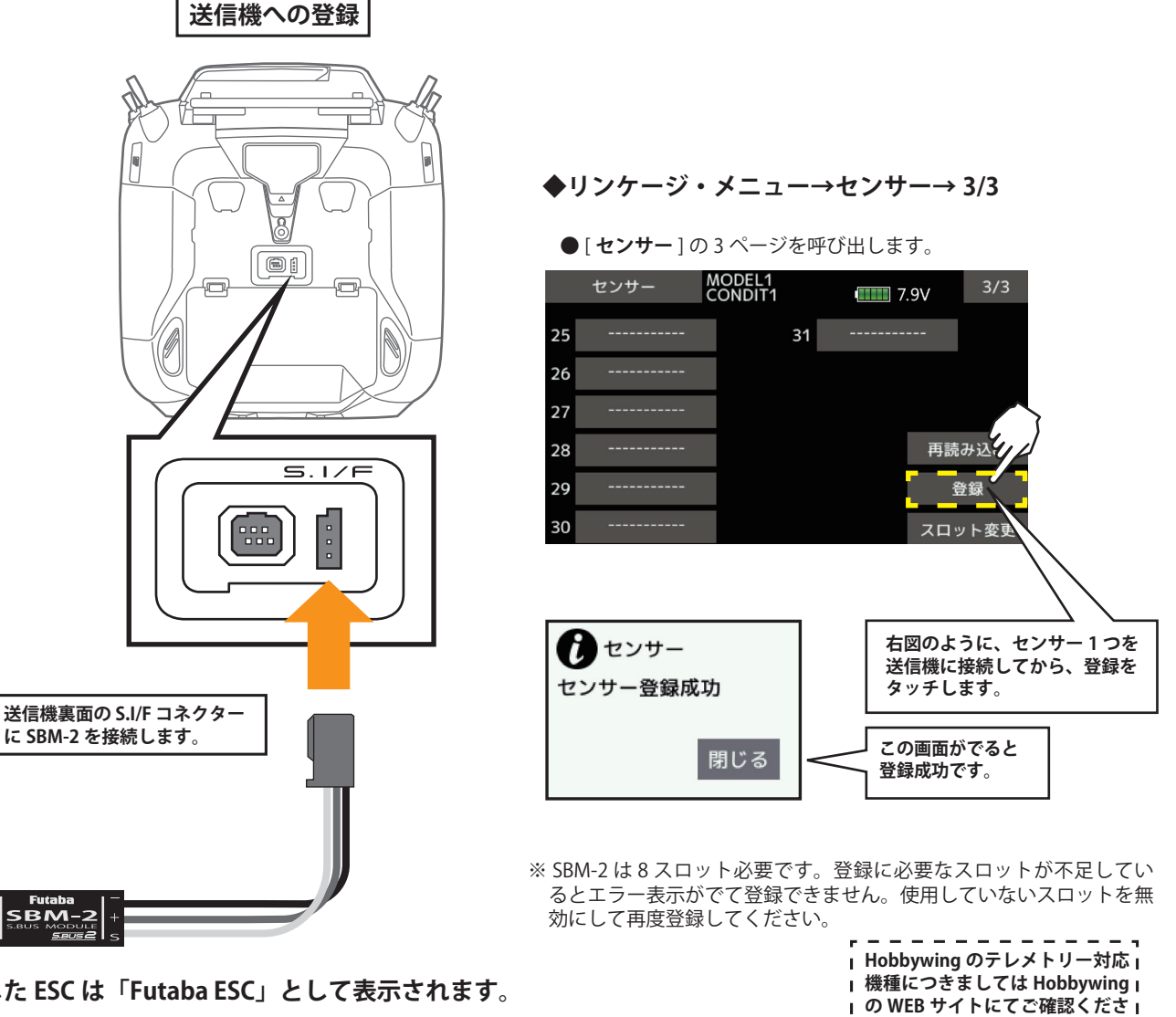

」い。

◆登録した ESC は「Futaba ESC」として表示されます。

※ Hobbywing 製のアダプタを登録した場合「Hobbywing ESC」と表示されます。

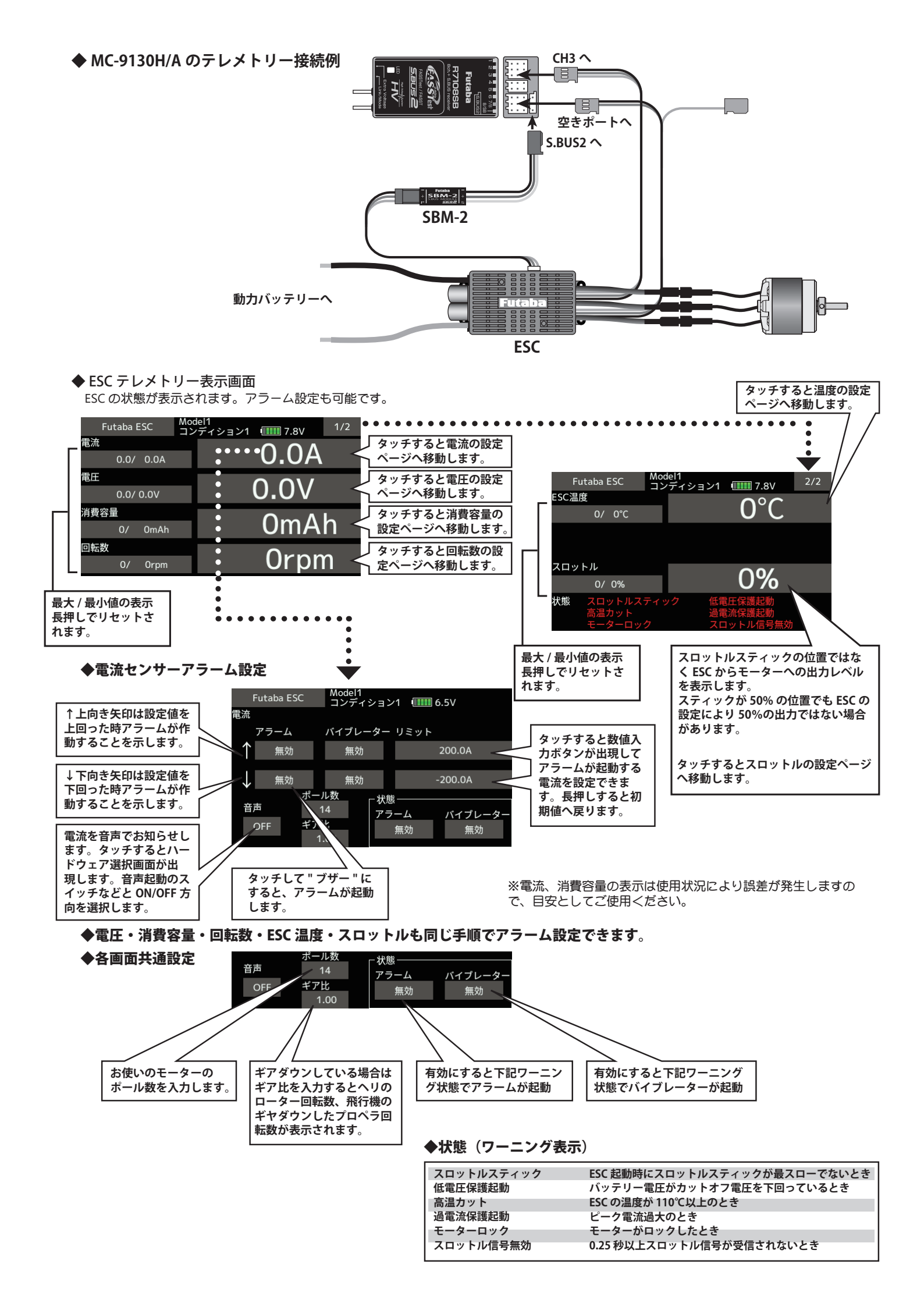

### 2. GYA553 設定パラメータ追加

GYA553の設定パラメータに AIL/ELE/RUD の保持力設定を追加しました。

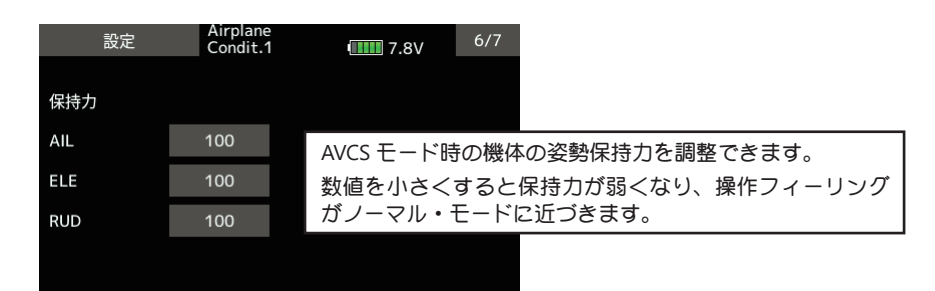

| [ | V2 | ] |  |
|---|----|---|--|
|   |    |   |  |

#### 1. 飛行機用ジャイロ GYA553 設定機能が追加されました。

機能の内容は T16IZ GYA553 ジャイロ設定機能 WEB 設定説明書をご参照下さい。

#### 2. SCORPION 社製 ESC テレメトリー対応

SCORPION POWER SYSTEM 製の一部 ESC が搭載しているテレメトリー機能に対応いたしました。